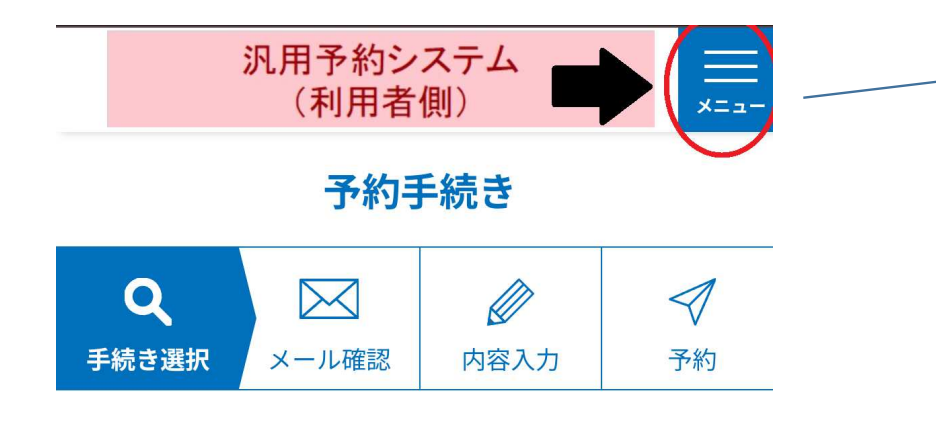

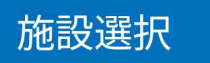

| 予約申込に関する事項                                                                                              |
|----------------------------------------------------------------------------------------------------|
| 予約枠は15分単位となります。時間を選択する際はお<br>気を付けください。<br>(例)9時台の予約枠<br>・9:00~9:15 ・9:15~9:30 ・9:30~9:4<br>5 9:45~10:00 |
| 上記内容に同意する                                                                                               |

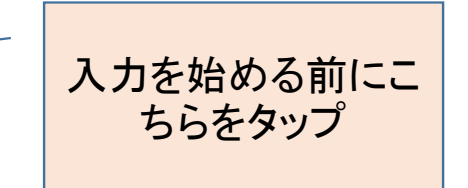

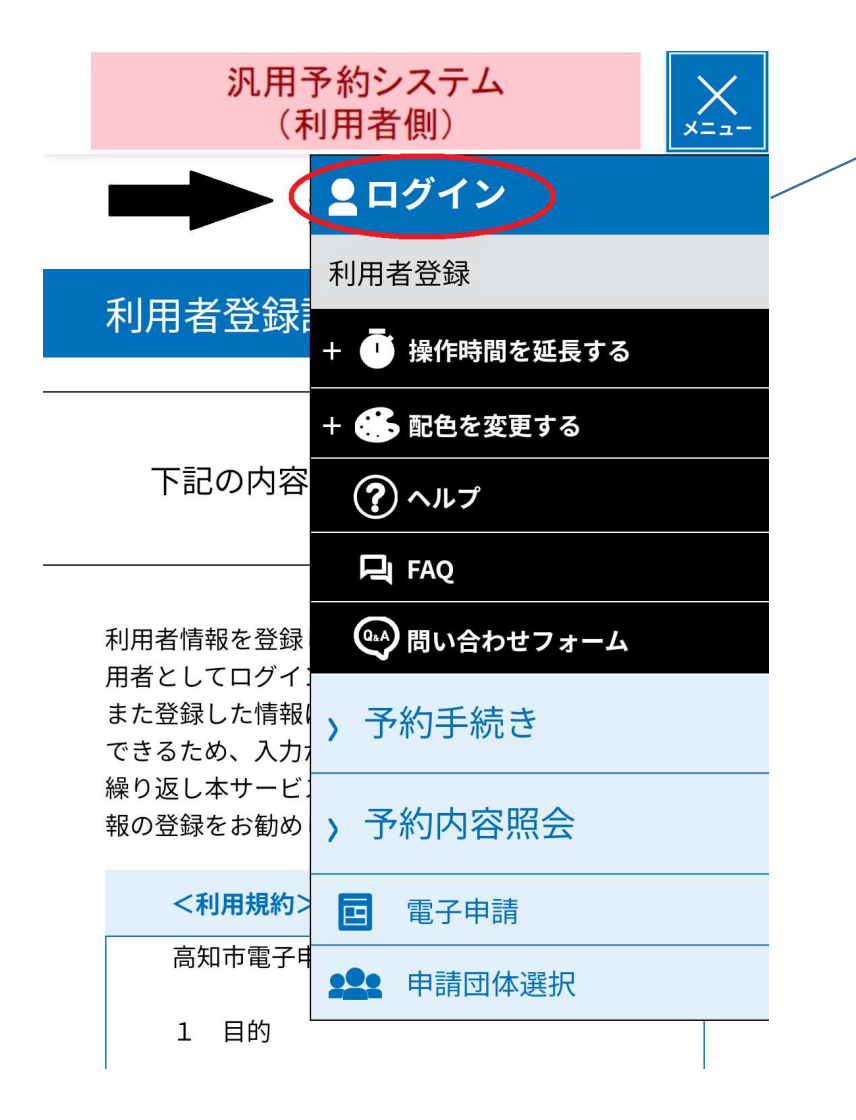

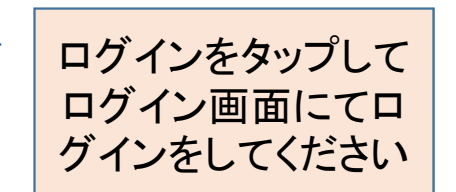

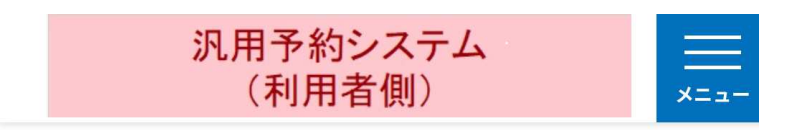

V

2024年05月15日 15時21分 現在

| 並び替え |
|------|
|------|

受付開始 降順

## 表示数変更

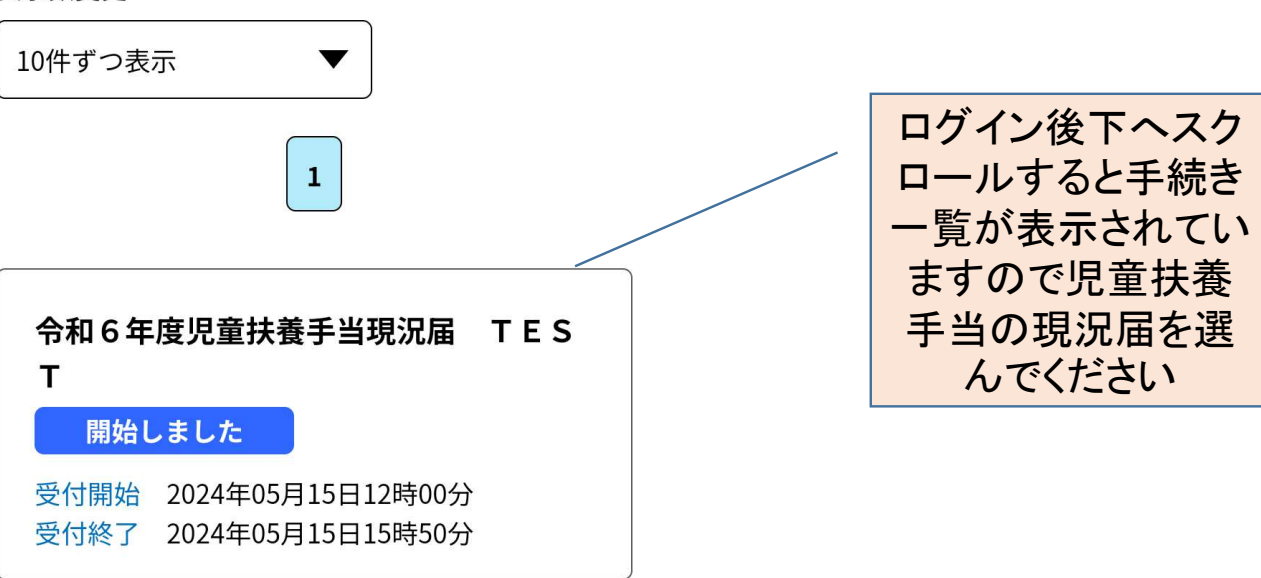

| 予約手                                                                                                    | 続き      |                                    |
|----------------------------------------------------------------------------------------------------|---------|------------------------------------|
| Q 手続き選択をする メールアドレスの確認                                                                                                    | 内容を入力する | 🔷 予約をする                            |
| 施設選択                                                                                                    |         |                                    |
| <ul> <li>予約申込に関する事項</li> <li>予約枠は15分単位となります。時間を選択する際はお気を付けください。</li> <li>(例)9時台の予約枠</li> <li>・9:00~9:15 ・9:15~9:30 ・9:30~9:45 9:45~10:00</li> </ul> |         | 予約申込に関する<br>事項を確認しチェッ<br>クをいれてください |
| □ 上記内容                                                                                                    | に同意する   | L                                  |

令和5年度児童扶養手当現況届(TEST)

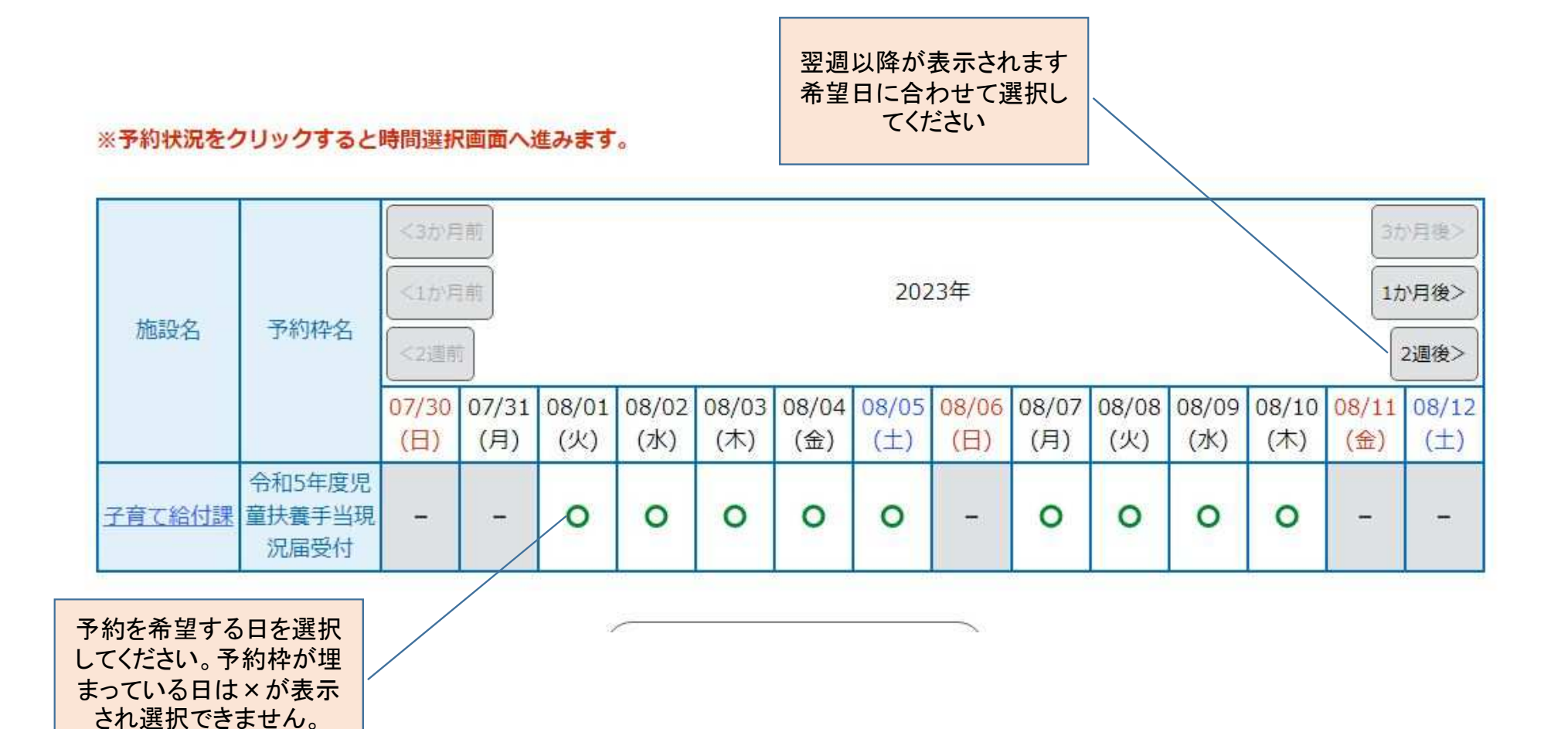

| 選択日付 | 2023年08月01日(火)                                      | 選択した日付が間違って   |  |
|------|-----------------------------------------------------|---------------|--|
| 選択施設 | 子育て給付課                                              | いないか確認してくたろい。 |  |
|      | :予約受付期間外                                            |               |  |
| 凡例   | 予約したい時間の ○ をクリックして、 ✔ に変わったら「予約する」ボタンを押下してくださ<br>い。 |               |  |

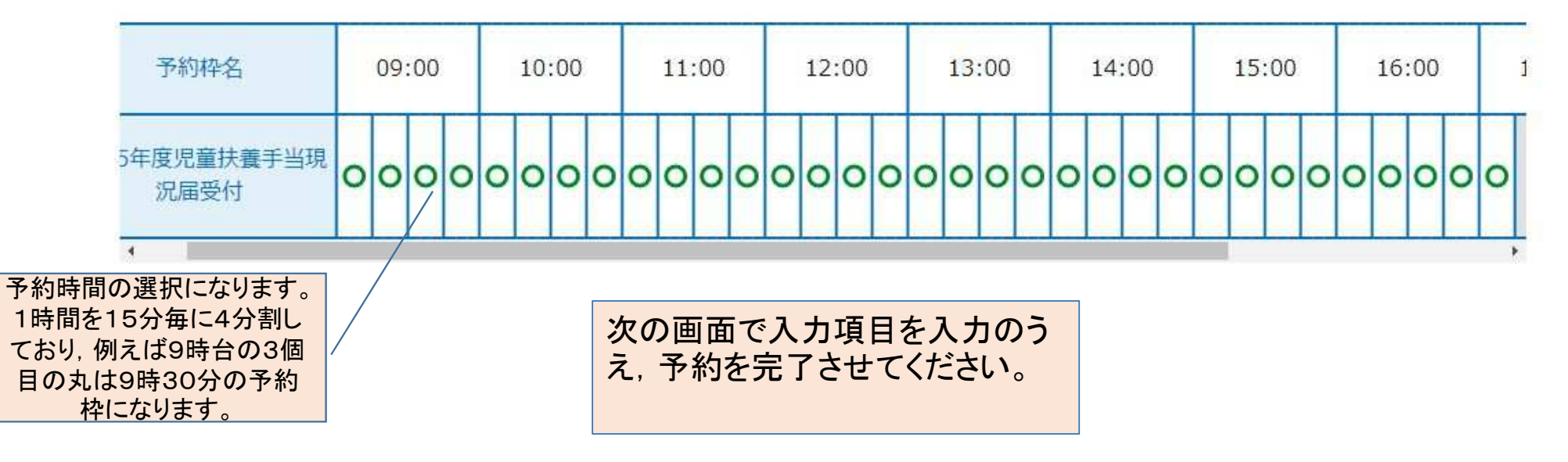